# SIMULADOS ONLINE MANUAL PARA O ALUNO

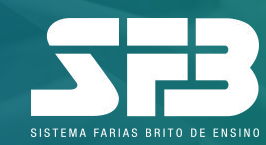

# INTRODUÇÃO

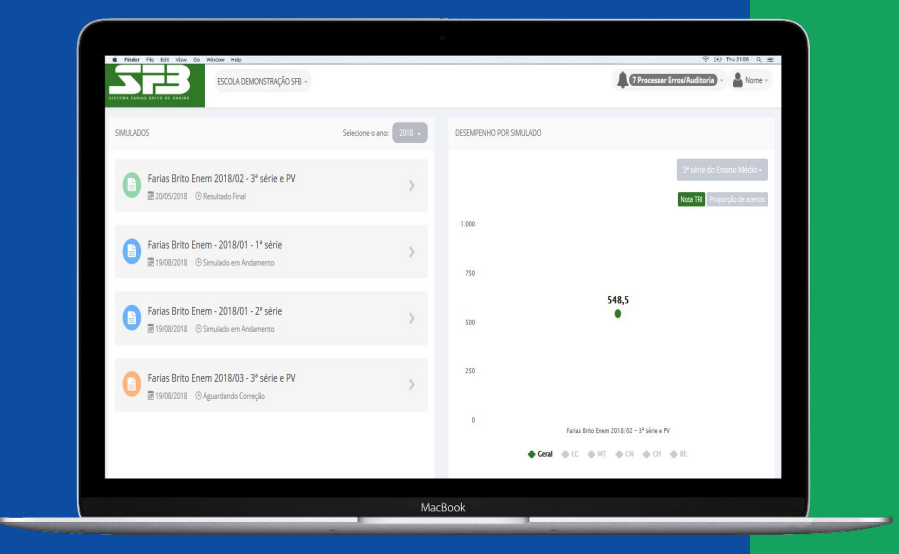

Este manual tem o intuito de orientar você aluno, da plataforma de resolução de prova, para o Simulado Online.

Utilizaremos um simulado da modalidade Enem como exemplo, porém, os processos necessários (exceto a redação e a prova tutorial) se aplicam a todas as modalidades.

A seguir, confira o passo a passo de todas as etapas desse processo.

Boa leitura!

#### Acessando a plataforma

Abra seu navegador (recomendamos a utilização do Google Chrome) e acesse o site: http://sfb.evolucional.com.br, realize o login <u>com seu e-mail ou RE e a senha</u> cadastrados. Caso tenha esquecido a senha, basta clicar em Esqueceu a senha?

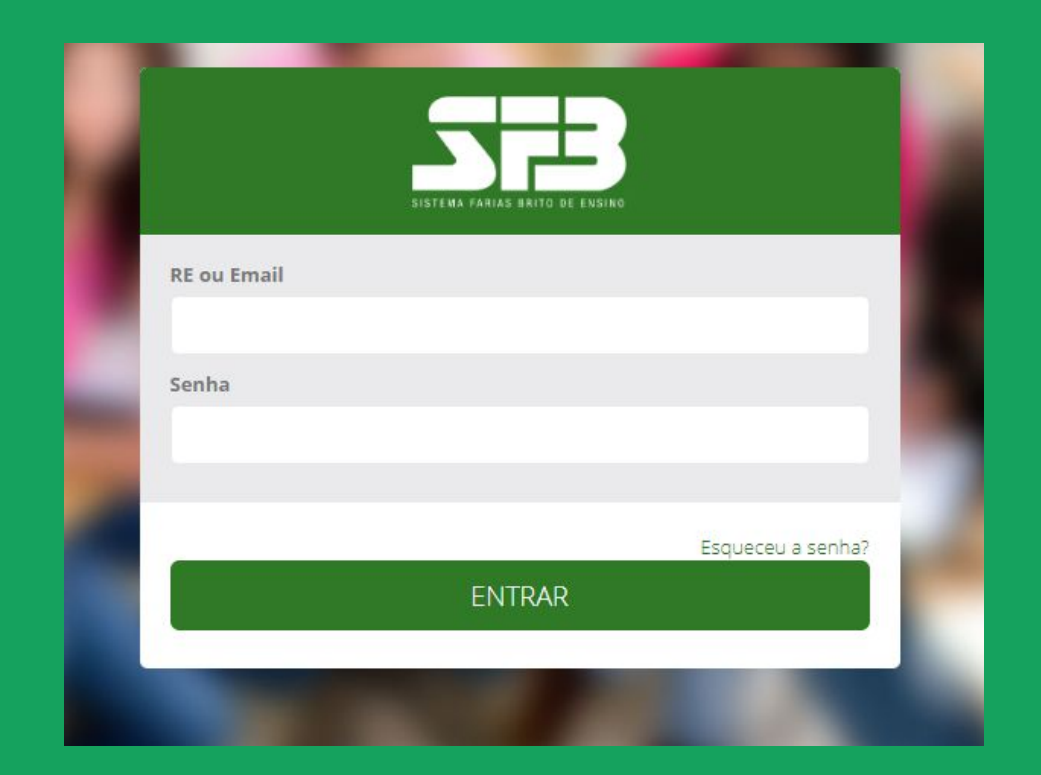

Suas informações de acesso serão fornecidas pela escola. Caso não tenha recebido, entre em contato com a escola.

#### Selecione a modalidade desejada.

| Selecionar Avaliação   |             |
|------------------------|-------------|
| Jornada de avaliação   | <b>&gt;</b> |
| Simulado Enem          | <b>&gt;</b> |
| Vestibulares Paulistas | ÷           |

Caso essa opção não seja apresentada clique em TROCAR TIPO DE AVALIAÇÃO para que o *pop-up* seja exibido.

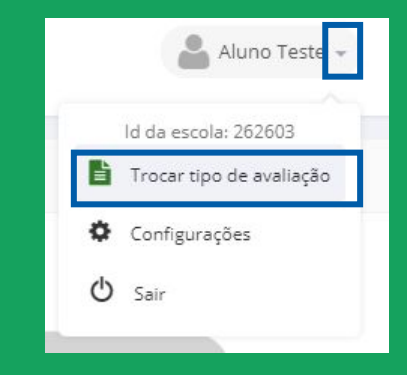

#### Plataforma de Simulados

#### Acessando o simulado

Atenção para selecionar o simulado de acordo com a orientação da escola. Você será direcionado à plataforma de resolução.

| Escola Teste                                 | Aluno Teste 👻                                 |
|----------------------------------------------|-----------------------------------------------|
| Menu básico                                  | GRÁFICO DE DESEMPENHO INDISPONÍVEL NO MOMENTO |
| Simulados Online<br>Farias Brito Enem Online |                                               |

Se houver mais de um simulado disponível para realização, atenção para selecionar o simulado conforme a orientação da sua escola. Confira o período e o tempo máximo para realização de cada prova.

Clique em INICIAR PROVA para obter as instruções e o número de questões.

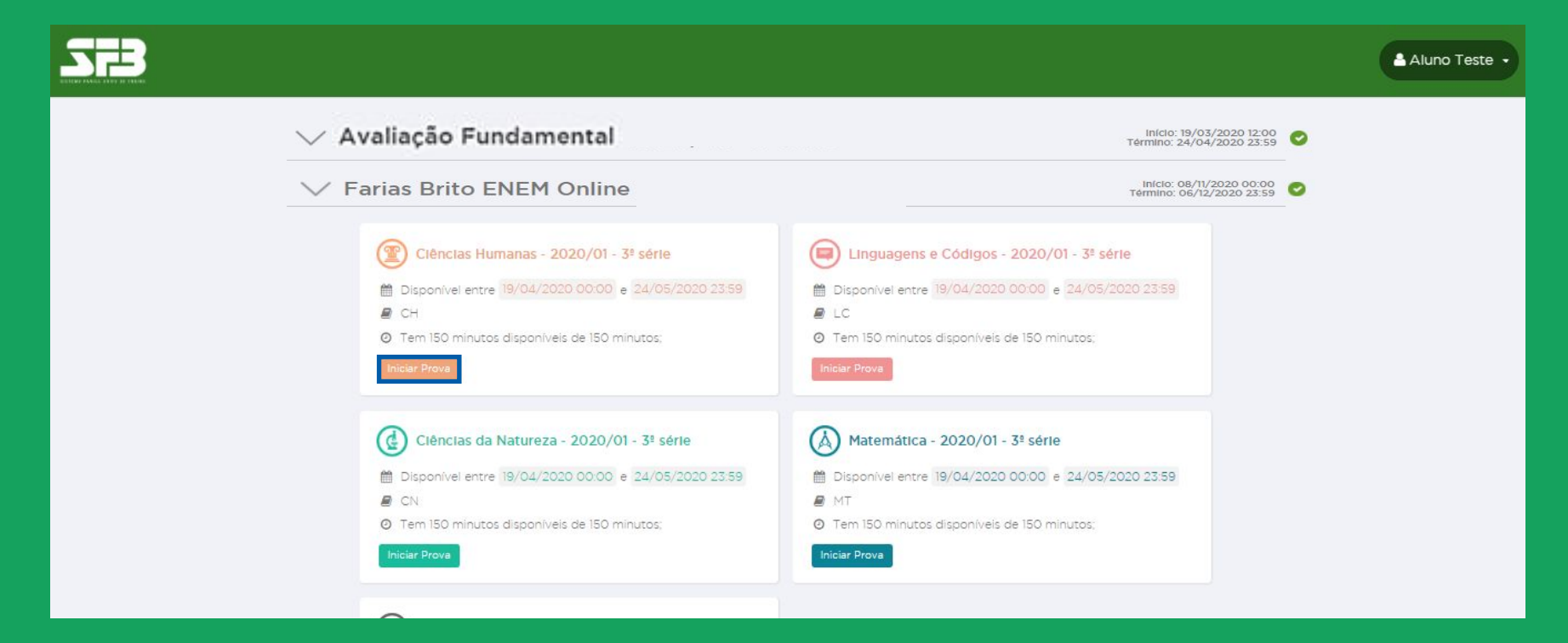

## Acessando o simulado

#### Leia atentamente as instruções e clique em INICIAR PROVA.

| -<br>arias F                  | Rrito Enem Online -                                                                                                    |
|-------------------------------|----------------------------------------------------------------------------------------------------|
| unus L                        |                                                                                                    |
| Tiê                           | ncias Humanas -                                                                                                    |
| Esta prova é                  | composta por <mark>45 questões</mark> .                                                                                                    |
| O tempo tot                   | al para a realização desta prova é de <mark>2 horas e 30 minutos</mark> .                                                                                                    |
| A partir do r                 | nomento que a prova for iniciada nenhuma outra prova poderá ser realizada até que esta seja finalizada.                                                                                                    |
| A contagem<br>Portanto, an    | do tempo iniciará com o aceite destes termos e não poderá ser parada em hipótese alguma.<br>tes de iniciar a prova, certifique-se que todas as condições necessárias para realização da prova estão atendidas. |
| Ao final da p<br>aplicação de | prova você visualizará um relatório parcial indicando seu percentual de acertos. O resultado completo somente será divulgado ao término do período de<br>Este simulado.                                        |
| Boa prova!                    |                                                                                                    |

#### IMPORTANTE

Após clicar em INICIAR PROVA, o tempo começará a contar e não será possível pausá-lo, mesmo que feche a janela. No caso de alguma adversidade, como falha na conexão da Internet, entre em contato com a sua escola, detalhando data, hora, navegador utilizado e, se possível, encaminhe também um print da tela.

#### Acessando o simulado

#### Visualizando o enunciado

Ao iniciar a prova, ao centro da tela, você verá o enunciado da questão; do lado direito, as alternativas. Embaixo das alternativas, você pode conferir o timer contando o tempo.

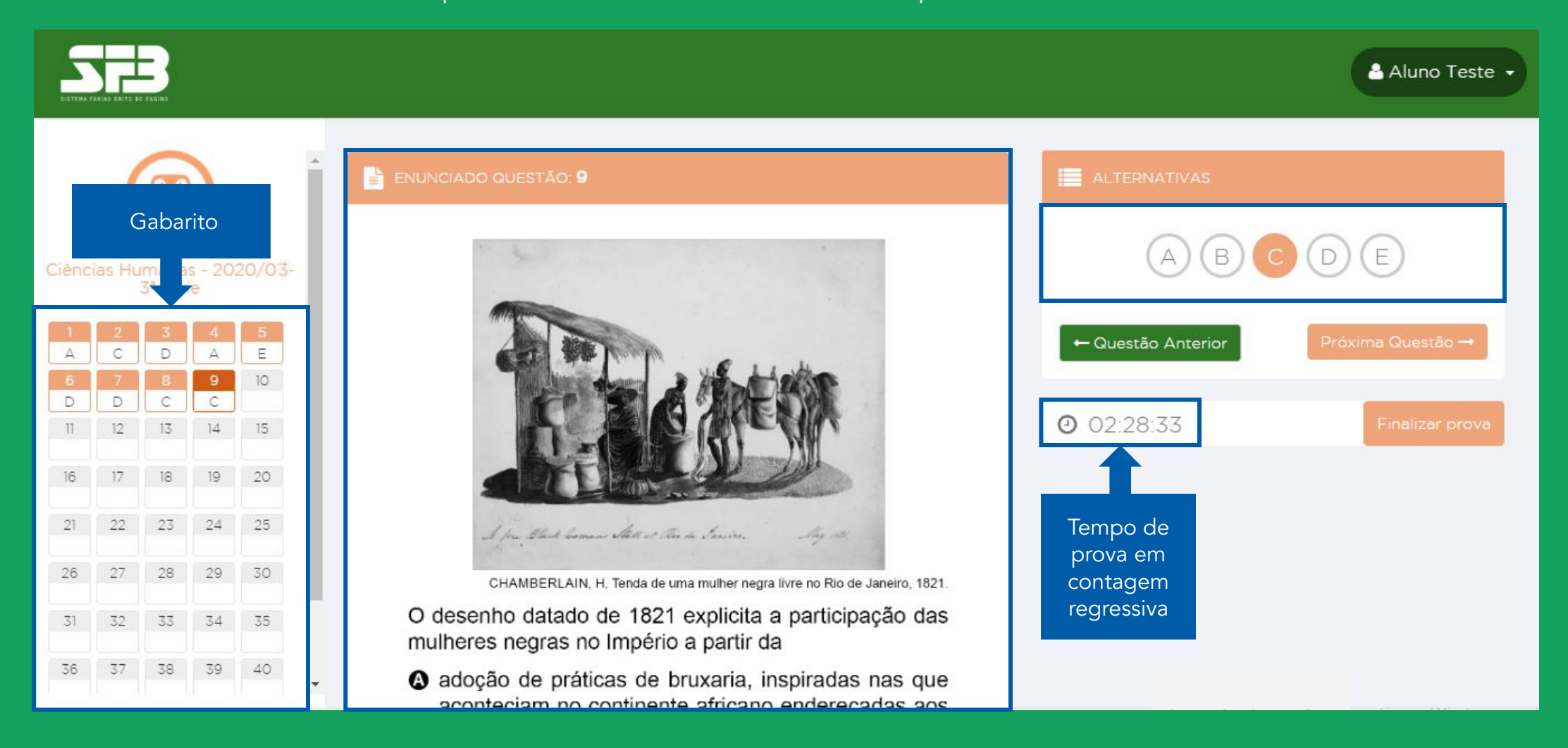

Visualizando o enunciado

Basta clicar numa alternativa para que a resposta seja computada automaticamente no gabarito, ao lado esquerdo da tela. Selecione a alternativa que julgar correta e clique em PRÓXIMA QUESTÃO para ir para a questão seguinte.

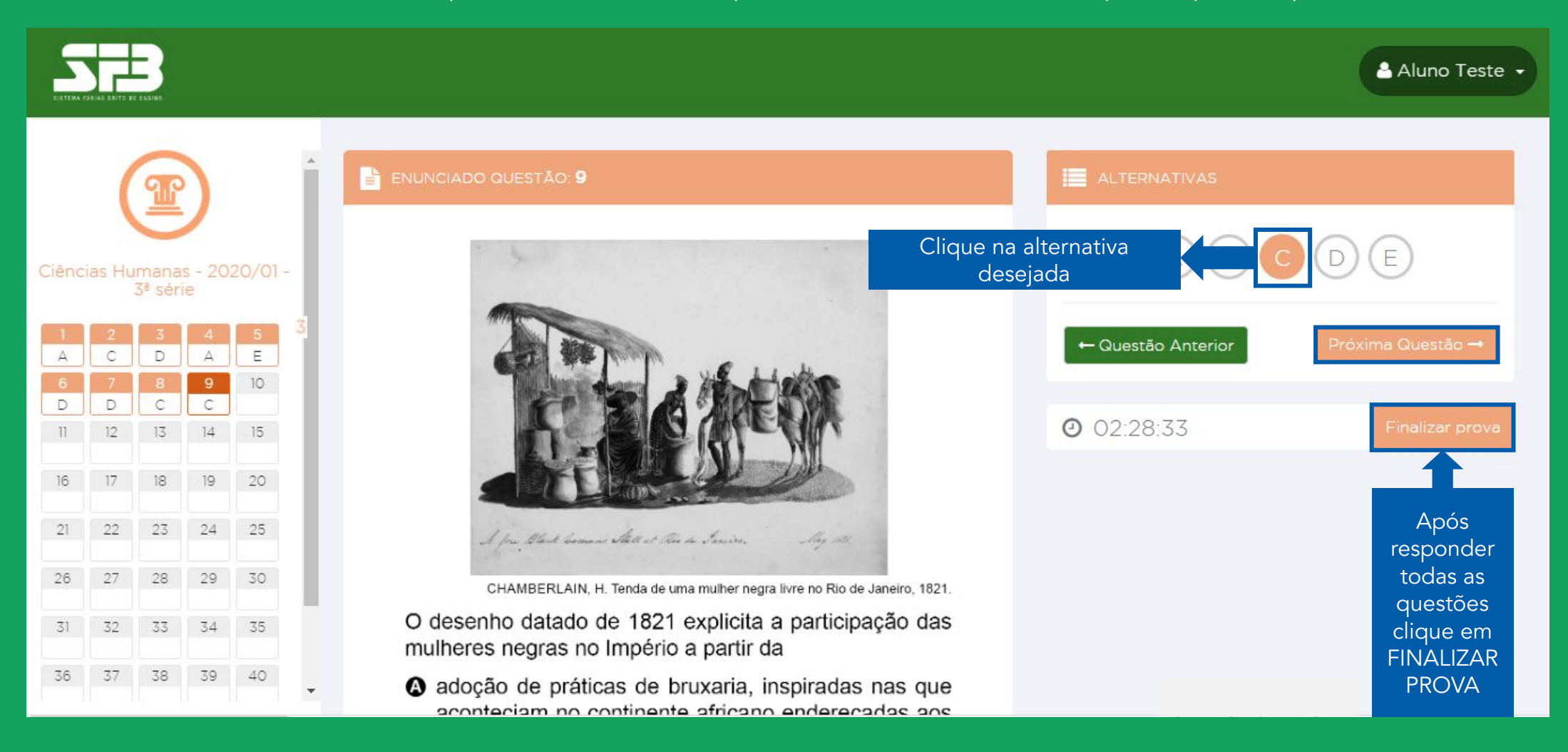

Visualizando o enunciado

É possível voltar para questões anteriores clicando no número da questão no gabarito à esquerda. Usando esse mesmo recurso, é possível selecionar qualquer questão da prova. Não é necessário resolvê-las de forma linear.

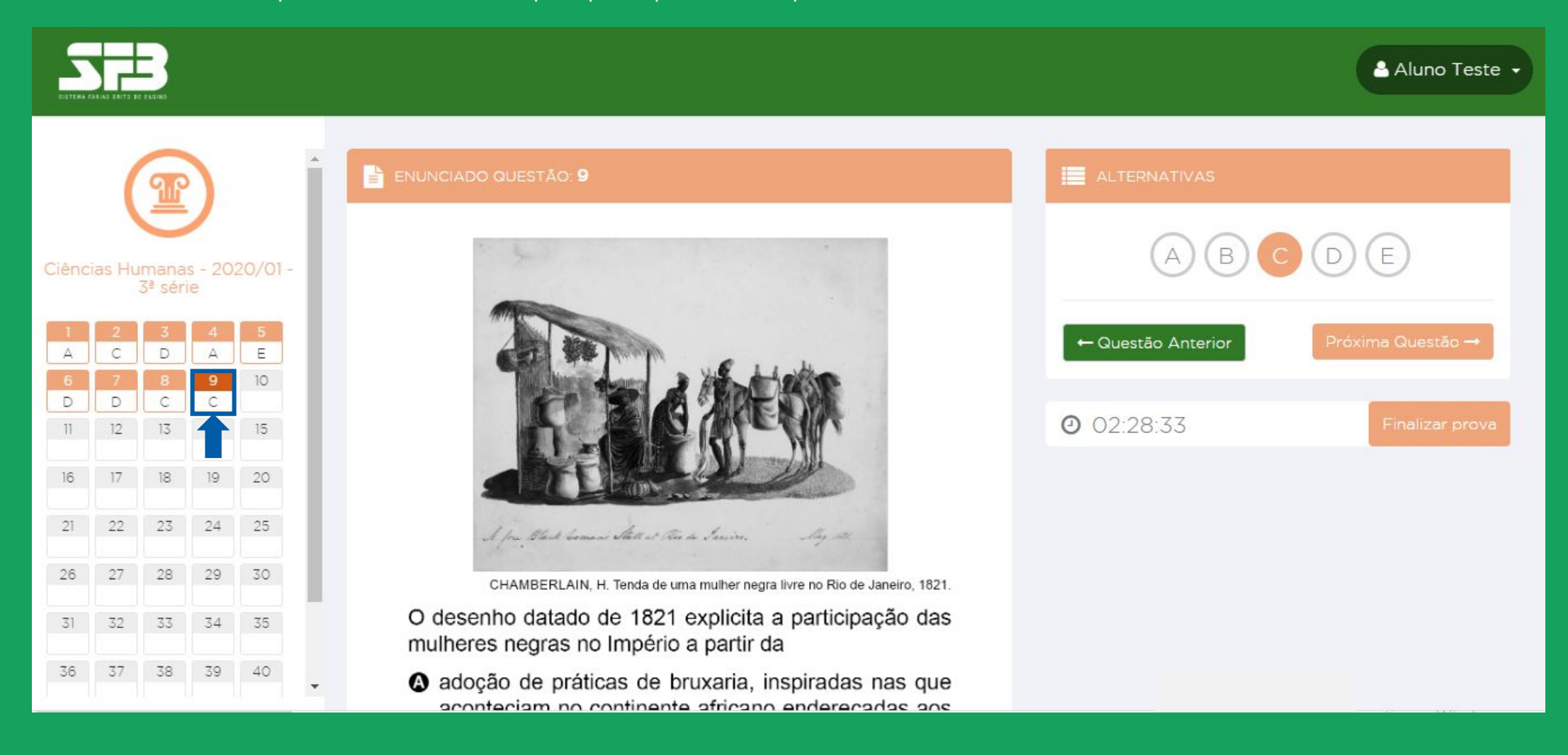

Respondendo às questões

Em seguida, um *pop-up* será exibido para que confirme a finalização. Confira se você respondeu todas as questões e clique em SIM, FINALIZAR PROVA.

| 5                                                                               |                                                                                                    | B  |  |         | FINA | LIZAI | R PRO  | VA     |       |                   |      |        |       |       |       |     |      |       | ×   |            | 🛔 Aluno Teste 👻 |
|---------------------------------------------------------------------------------|----------------------------------------------------------------------------------------------------|----|--|---------|------|-------|--------|--------|-------|-------------------|------|--------|-------|-------|-------|-----|------|-------|-----|------------|-----------------|
|                                                                                 |                                                                                                    |    |  | -       |      | Aten  | ção! V | /ocê j | possi | ui a(s)           | segu | uinte( | s) qu | estão | (ões) | sem | resp | osta( | s): |            |                 |
|                                                                                 |                                                                                                    | P  |  | E ENUNC | 10   | 11    | 12     | 13     | 14    | 15                | 16   | 17     | 18    | 19    | 20    | 21  | 22   | 23    | 24  | TERNATIVAS |                 |
|                                                                                 |                                                                                                    |    |  |         | 25   | 26    | 27     | 28     | 29    | 30                | 31   | 32     | 33    | 34    | 35    | 36  | 37   | 38    | 39  |            |                 |
| Ciências Humanas - 2020/01 - 40 41 42 43 44 45                                  |                                                                                                    |    |  |         |      |       |        |        |       |                   |      |        |       |       |       |     |      |       |     |            |                 |
| 1<br>A                                                                          | 1 2 3 4 5<br>A C D A E Após finalizar você não terá mais acesso para escolher outra alternativa lestão Anterior Próxima Questão → |    |  |         |      |       |        |        |       | Próxima Questão → |      |        |       |       |       |     |      |       |     |            |                 |
| 6<br>D                                                                          | 6     7     8       D     D     C                                                                                                 |    |  |         |      |       |        |        |       |                   |      |        |       |       |       |     |      |       |     |            |                 |
| 11                                                                              | Não se preocupe, caso tenha deixado de responder<br>alguma guestão, a plataforma o avisará. Caso gueira                           |    |  |         |      |       |        |        |       |                   |      |        |       |       |       |     |      |       |     |            |                 |
| respondê-la, deverá clicar em CANCELAR, ou clicar<br>em SIM, FINALIZAR A PROVA. |                                                                                                    |    |  |         |      |       |        |        |       |                   |      |        |       |       |       |     |      |       |     |            |                 |
| 21                                                                              | 22                                                                                                    | 23 |  |         |      |       |        |        |       |                   |      |        |       |       |       |     |      |       |     |            |                 |
| 26                                                                              | 26     27     28     29     30       CHAMBERLAIN, H. Tenda de uma mulher negra livre no Rio de Janeiro, 1821.                     |    |  |         |      |       |        |        |       |                   |      |        |       |       |       |     |      |       |     |            |                 |

ATENÇÃO: Após finalizar a prova não será possível retornar.

## **Resultado parcial**

Após finalizar, a plataforma exibirá seu percentual e a quantidade de acertos, além do tempo dedicado para realização, mas atenção, essa tela será apresentada somente ao finalizar a prova e não será possível retornar.

| Posultado Pa        | reial                      |   |  |  |  |  |
|---------------------|----------------------------|---|--|--|--|--|
| Resultado Pa        | rcial                      | _ |  |  |  |  |
| Prova: Ciências Hur | manas - 2020/01 - 3ª série | 0 |  |  |  |  |
| Porcentagem de ac   | certo:                     | 8 |  |  |  |  |
| Acertos: 2          |                            |   |  |  |  |  |
| Tempo de realizaçã  | ăo da prova: 00:02:17      |   |  |  |  |  |
| Voltar para home    |                            |   |  |  |  |  |
|                     |                            |   |  |  |  |  |

Caso deseje consultar posteriormente, recomendamos printar ou tirar uma foto da tela.

O gabarito e seus resultados serão disponibilizados somente após o término do período de aplicação, definido pela sua escola.

## ATENÇÃO

As informações contidas nas próximas páginas se aplicam somente aos Simulados da modalidade Enem. Se a modalidade a ser realizada não for essa, desconsidere as informações.

## REDAÇÃO

#### Essas informações se aplicam somente aos Simulados da Modalidade Enem.

A redação, deverá ser realizada de modo Online, por digitação.

Não há limitação de duração para a confecção da redação, porém o envio para correção deve ocorrer dentro do período de aplicação configurado pela sua escola para a prova de Linguagens e Códigos. Há uma contagem automática de caracteres, portanto, pedimos para que considere somente a contagem de caracteres. A estimativa de linhas é meramente informativa.

## REDAÇÃO

A plataforma não exige a separação de sílabas, pois durante a digitação da redação, a mudança de linha é realizada automaticamente.

A redação deve ser realizada dentro do período de aplicação determinado pela sua escola, como as demais provas.

#### Clique em INICIAR. Na próxima tela, clique novamente em INICIAR.

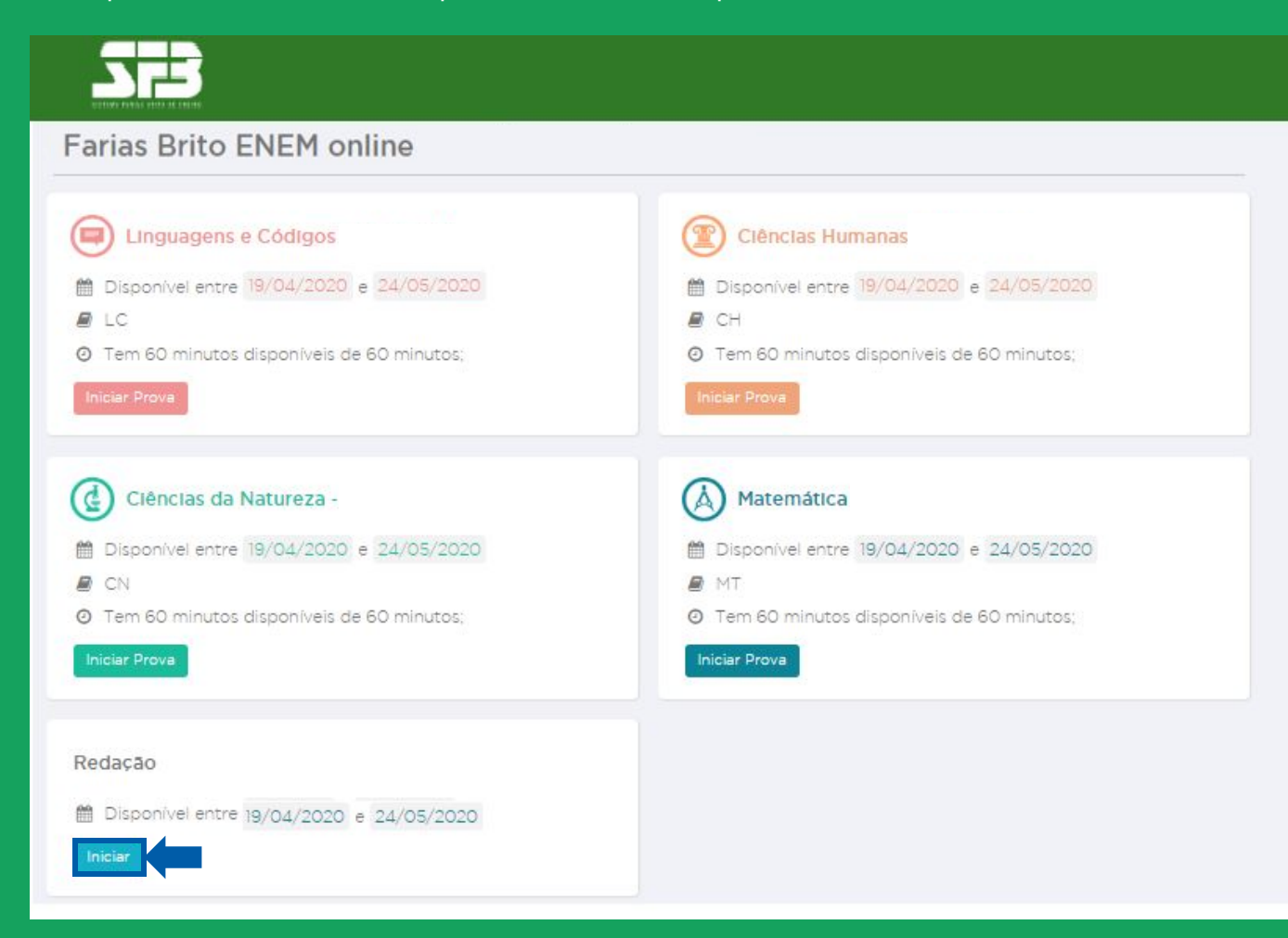

Leia atentamente as instruções, a data limite para realização da redação, a referência textual a ser considerada e o tema informado na plataforma.

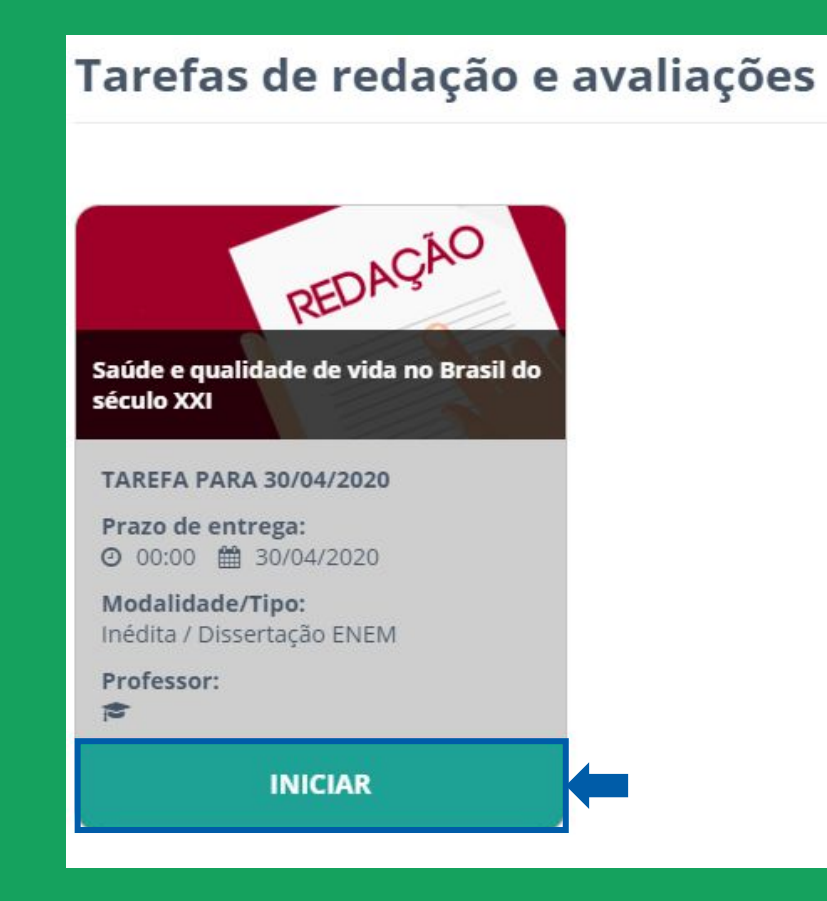

No centro da tela está o campo para digitação e do lado direito, a contagem de caracteres restantes e um gráfico com uma contagem aproximada de quantas linhas o parágrafo possui.

|                                                                                                    |                                                                                                    | Aluno Teste 🔹      |
|----------------------------------------------------------------------------------------------------|----------------------------------------------------------------------------------------------------|--------------------|
| Nova redação                                                                                                    |                                                                                                    |                    |
| Categoria: ENEM Tema: <u>Saúde e qualidade de vida no Brasil do século XXI</u><br>Saúde e qualidade de vida no Brasil do século XXI | Click aqui e faça download do<br>da folha para redação manu                                                                                                    | modelo<br>scrita   |
| Digitar                                                                                                    | nviar Imagem<br>Redação: <b>1 linhas</b>                                                                                                    | _                  |
| Digite aqui sua redação                                                                                                    | Restam: 2450 caracteres                                                                                                    |                    |
|                                                                                                    | Parágrafo atual: 0 linha apro                                                                                                    | х.                 |
|                                                                                                    | Autorizo a divulgação de minha redação pa<br>fins didáticos, como por exemplo para cor<br>comentada no site, sem divulgação do auto<br>Autorizo inclusive a divulgação do meu nor<br>como autor desta redação. | ira<br>eção<br>xr. |

Ao clicar no tema as orientações serão exibidas abaixo do campo de digitação.

|                                                                                                    | Aluno Teste 🔹 |  |  |  |  |  |
|----------------------------------------------------------------------------------------------------|---------------|--|--|--|--|--|
| Nova redação                                                                                                    |               |  |  |  |  |  |
| Categoria: ENEM Tema: Saúde e qualidade de vida no Brasil do século XXI<br>Saúde e qualidade de vida no Brasil do século XXI<br>da folha para redação manuscrita                                                                                                    |               |  |  |  |  |  |
| Digitar Enviar Imagem                                                                                                    |               |  |  |  |  |  |
| <ul> <li>INSTRUÇÕES PARA A REDAÇÃO</li> <li>O rascunho da redação deve ser feito no espaço apropriado.</li> <li>O texto definitivo deve ser escrito à tinta, na folha própria, em até 30 linhas.</li> <li>A redação que apresentar cópia dos textos da Proposta de Redação ou do Caderno de Questões terá o número de linhas copiadas desconsiderado para efeito de correção.</li> <li>Receberá nota zero, em qualquer das situações expressas a seguir, a redação que:         <ul> <li>tiver até 7 (sete) linhas escritas, sendo considerada "texto insuficiente".</li> <li>fugir ao tema ou que não atender ao tipo dissertativo-argumentativo.</li> <li>apresentar parte do texto deliberadamente desconectada do tema proposto.</li> </ul> </li> </ul> |               |  |  |  |  |  |
| TEXTOS MOTIVADORES         TEXTO I       Em Castilho (a 645 km de São Paulo), serão         A Sociedade Brasileira de Medicina de Família       sorteados prêmios de R\$ 300 a moradores que, por         e Comunidade (SBMFC) é a entidade que congrega       dez meses seguidos, não tenham focos do mosquito                                                                                                    |               |  |  |  |  |  |

Antes de enviar para correção, ao final da página, é possível salvar a redação e continuá-la em outro momento. Outra opção é cancelar, mas atenção, dessa forma tudo o que foi digitado será apagado.

Caso tenha finalizado a redação, basta clicar em ENVIAR PARA CORREÇÃO. Após enviar, não será possível realizar a redação novamente ou realizar qualquer alteração.

ATENÇÃO: Caso coloque seu nome no texto da redação, a mesma será anulada.

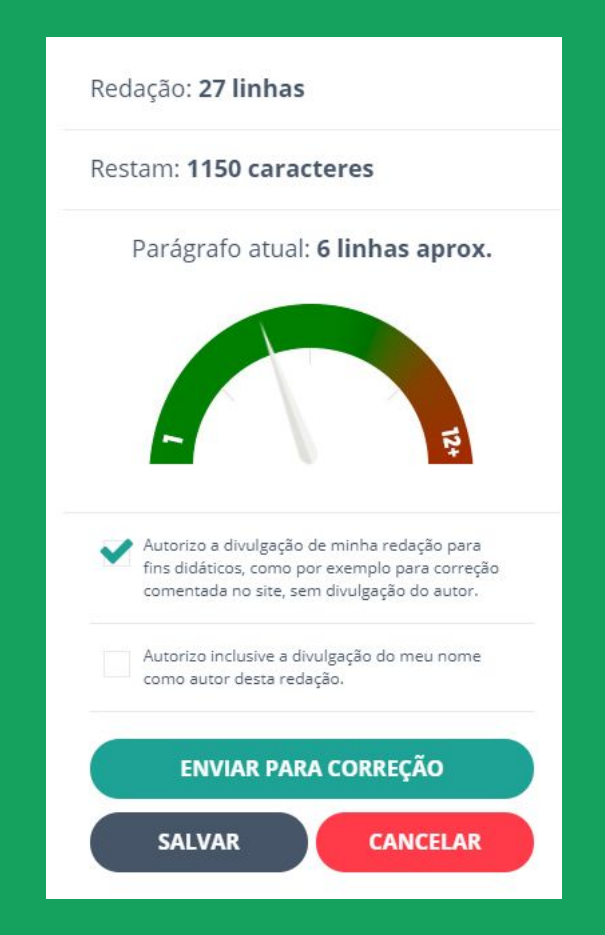

Ao enviar para correção, você está autorizando a divulgação da sua redação para fins didáticos e a divulgação do seu nome como autor da redação.

|                                                                                                    |                                                                                                    |                                                                                                    | Aluno Teste 🔹 |
|----------------------------------------------------------------------------------------------------|----------------------------------------------------------------------------------------------------|----------------------------------------------------------------------------------------------------|---------------|
| Nova redação                                                                                                    |                                                                                                    |                                                                                                    |               |
| FINALIZAR CORREÇÃO         Categoria: ENEM   Tema: Saúde e qu         Após enviar sua redação para con         Saúde e qu         Após enviar sua redação para con                                                                                                    | reção, você não poderá mais alterá-la.<br>CANCELAR                                                                                                | ck aqui e faça download do modelo         la folha para redação manuscrita         NVIAR                                                     |               |
| Saúde e qualidade de vida estão na agenda de todas as                                                                                                    | s nações. O século 21 será o                                                                                                    | Redação: <b>27 linhas</b>                                                                                                    |               |
| século da busca permanente por saúde e qualidade de<br>Oliva, diretor de Qualidade de Vida do Serviço Social da                                                                                                    | vida. A opinião é de Ricardo<br>Indústria de São Paulo (Sesi-                                                                                     | Restam: 1150 caracteres                                                                                                    |               |
| SP), em palestra nesta segunda-feira (15/04) na Federa<br>de São Paulo (Fiesp).                                                                                                    | ção das Indústrias do Estado                                                                                                    | Parágrafo atual: 6 linhas aprox.                                                                                                    |               |
| A palestra 'Perspectivas e Tendências em Saúde e Qual<br>do Século 21' debateu temas sobre saúde e bem estar.<br>"A saúde e o bem estar, no trabalho, são fundamentais<br>social e econômico. A qualidade de vida é um capital", o<br>"Perspectivas e Tendências em Saúde e Qualidade de V | idade de Vida nas Empresas<br>Foto: Mauren Ercolani/Fiesp<br>para o desenvolvimento<br>disse Oliva durante o evento<br>ida nas Empresas do Século |                                                                                                    |               |
| 21".                                                                                                    |                                                                                                    | Autorizo a divulgação de minha redação para<br>fins didáticos, como por exemplo para correção<br>comentada no site, sem divulgação do autor. |               |

Após a conclusão do envio, a plataforma apresentará a mensagem de confirmação abaixo.

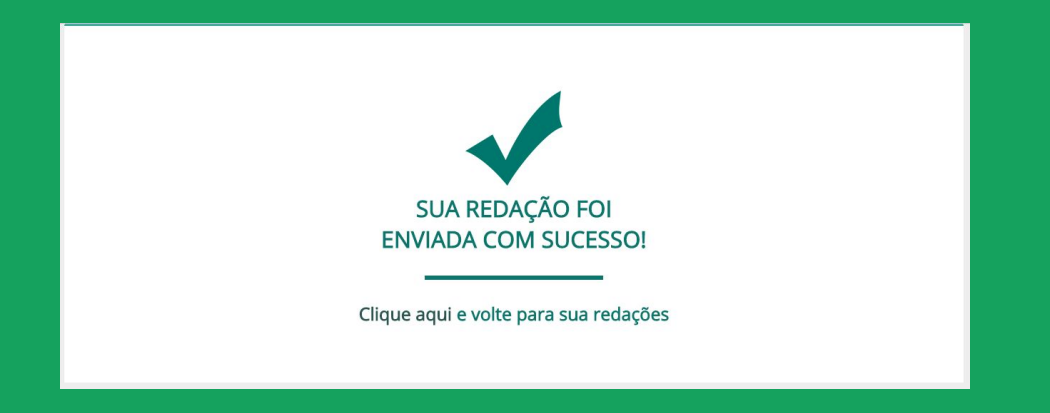

**IMPORTANTE:** Você consegue realizar o download do modelo de folha para redação manuscrita na plataforma, porém NÃO recomendamos. Caso envie o arquivo incorreto, a qualidade do escaneamento ou da foto não sejam adequados, sua redação ficará SEM NOTA.

Note que o status da sua redação será atualizado para AGUARDANDO CORREÇÃO.

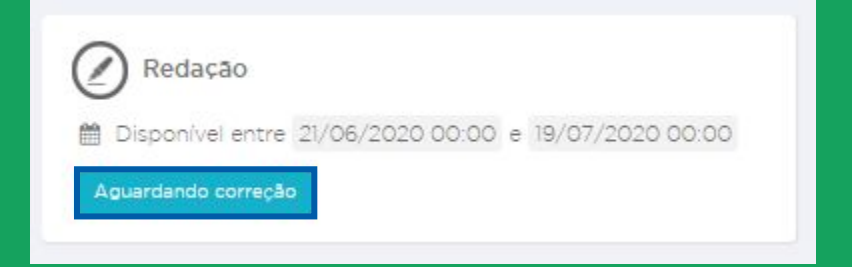

#### Tarefas de redação e avaliações

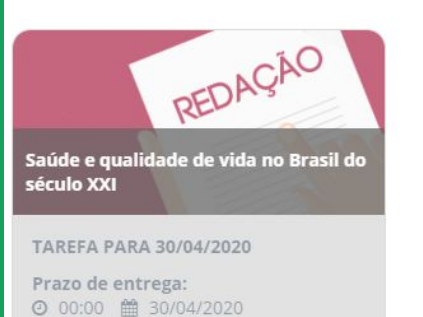

Modalidade/Tipo: Inédita / Dissertação ENEM

Professor:

1

AGUARDANDO CORREÇÃO

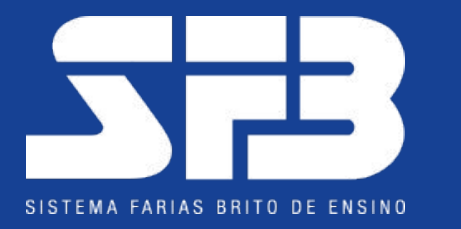

# JUNTOS, A EDUCAÇÃO NÃO PODE PARAR.

# **OBRIGADO(A)!**

Plataforma: sfb.evolucional.com.br

Caso haja qualquer dúvida ou ocorrência, entre em contato com a sua escola.